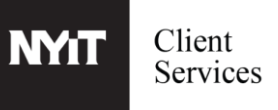

Print jobs must be submitted by using the Canon UniFlow print client or by emailing an attachment mobileprint@nyit.edu from your NYIT email address. To release your print job, please login to Canon UniFlow from any Canon printer and follow the instructions below.

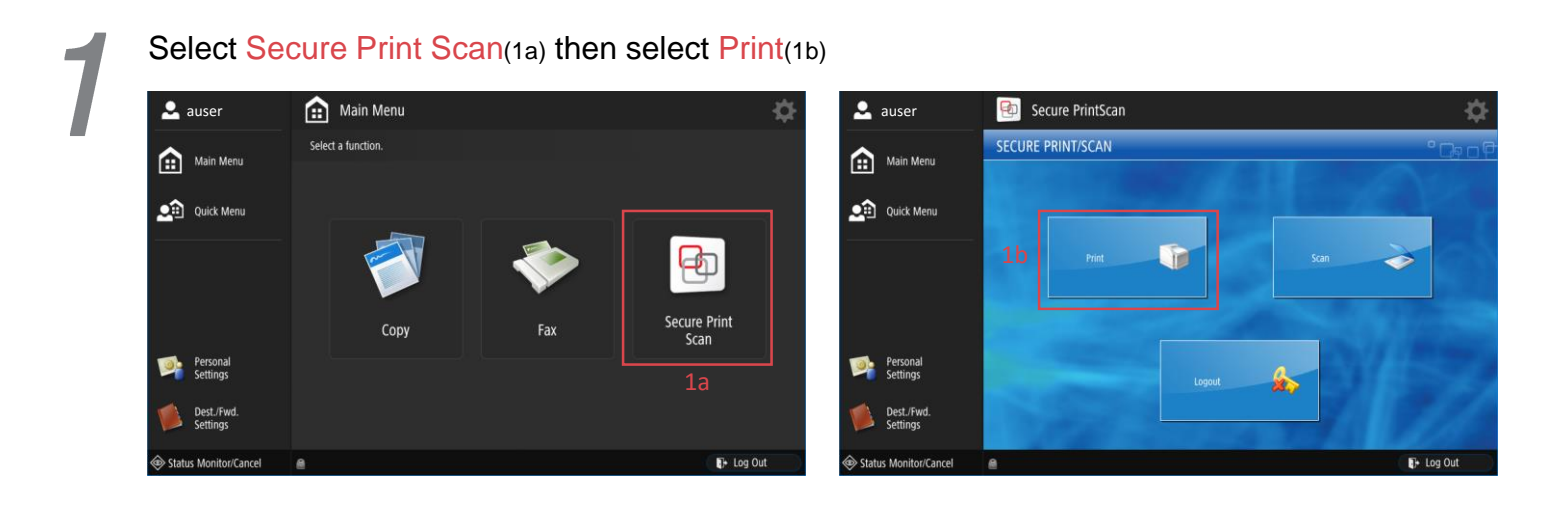

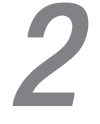

Select the files that you would like to release, by selecting the file names (2a) (multiple files can be selected at once) then Select Print+Delete (2b)

| •                     | auser                  |                  | Ð          | Se | ecure PrintSc    | an                 |                 |        |              |   |           |        |          |         | ₽   |
|-----------------------|------------------------|------------------|------------|----|------------------|--------------------|-----------------|--------|--------------|---|-----------|--------|----------|---------|-----|
|                       | Main Menu              | SECURE QUEUE     |            |    |                  |                    |                 |        |              |   |           |        |          |         |     |
|                       |                        | User:Ajlan Okman |            |    |                  |                    |                 |        |              |   |           |        |          |         |     |
|                       |                        |                  |            |    |                  | New Jobs           |                 |        | Printed Jobs |   |           |        |          |         |     |
|                       | Quick Menu             |                  |            |    | Job              |                    |                 |        |              |   | Pages     | Copies | Price    |         |     |
|                       |                        |                  |            | 5  | Microsoft Word - | Test Fil           | le Color 2.docx |        |              | • | 1         | 1      | 0.1500   |         | F-  |
|                       | 📕 📑 😴 Microsoft Wo     |                  |            |    | Microsoft Word - | - Test File B.docx |                 |        |              | , | 1         | 1      | 0.1000   |         |     |
|                       |                        |                  |            |    |                  |                    |                 |        |              |   |           |        |          |         | 411 |
|                       |                        |                  |            |    | 2a               |                    |                 |        |              |   |           |        |          |         | =   |
|                       |                        |                  |            |    |                  |                    |                 |        |              |   |           |        |          |         |     |
|                       |                        |                  |            |    |                  |                    |                 |        |              |   |           |        |          |         |     |
|                       | Personal               |                  |            |    |                  |                    |                 |        |              |   |           |        |          |         |     |
|                       | Settings               |                  |            |    |                  | 2b                 |                 |        |              |   |           |        |          |         | ÷   |
|                       | Dest./Fwd.<br>Settings |                  | Select All |    |                  | ete                | Options         | Delete |              |   | Refresh E |        | ck Logou |         | ut  |
| Status Monitor/Cancel |                        |                  |            |    |                  |                    |                 |        |              |   |           |        | P        | Log Out |     |

PLEASE DO NOT FORGET TO LOG OUT AFTER YOU ARE FINISHED.